# Umstellung auf BENUTZERNAME und PASSWORT

Bisher waren für den Login ins Online Banking Verfügernummer, Verfügername und PIN erforderlich. Zukünftig sind nur mehr Benutzername und Passwort für den Einstieg notwendig.

In nur vier Schritten können Sie die Umstellung Ihrer Zugangsdaten auf Benutzername und Passwort durchführen. Danach müssen Sie sich nur mehr zwei Login-Daten merken.

Die Umstellung können Sie direkt im Online Banking unter **"Sicherheit"/"Zugangsdaten"** vornehmen. Drücken Sie dazu auf den Button "Umstellung auf 2 Credentials durchführen".

| Schoellerbank<br>Private Banking                                                                                        |                                                                                                    | Q Suche                                                                                                  | Mitteilungen                                                                | Max Mustermann             |  |
|----------------------------------------------------------------------------------------------------|----------------------------------------------------------------------------------------------------|----------------------------------------------------------------------------------------------------|-----------------------------------------------------------------------------|----------------------------|--|
| යි Mein                                                                                                    | Meine Daten                                                                                                    |                                                                                                    |                                                                             |                            |  |
| Meine Daten Mein Banking Sicherheit Mitteilungs-Einstellungen                                                           |                                                                                                    |                                                                                                    |                                                                             | Mein Banking               |  |
|                                                                                                    |                                                                                                    |                                                                                                    |                                                                             | Sicherheit                 |  |
| ট Zugangsdaten ট Login & Zeichnung                                                                                      | 🖆 Gebundene Geräte <table-cell></table-cell>                                                                                                    | GeoControl                                                                                               |                                                                             | Mitteilungs-Einstellungen  |  |
| Zugangsda<br>Hier können Sie Ih<br>Wir stellen aktuell<br>benötigen und nich<br>Alles was Sie dafü<br>Maske Ihr neues P | ten<br>re Zugangsdaten (Verfügernam<br>unseren Loginprozess um. Das<br>it mehr, wie bisher, drei.<br>r machen müssen, ist den u.a. t<br>asswort definieren. | e und PIN) ändern.<br>Gute für Sie: Sie werden zukür<br>Jmstellungsbutton zu drücken i<br>Umstellung auf | nftig nur noch zwei Zuç<br>und in der darauffolger<br>2 Credentials durchfü | gangsdaten<br>nden<br>hren |  |

Schritt 1 von 4

### Schritt 1: Festlegung Benutzername

Im ersten Schritt schlagen wir Ihnen einen neuen Benutzernamen vor, den Sie bestätigen oder abändern können.

**Hinweis:** Der Benutzername muss mindestens 8 Stellen lang sein und zumindest einen Buchstaben enthalten.

Mit dem Button **"Bestätigen"** gelangen Sie zum nächsten Schritt.

| e nicht unterschieden.<br>en lang sein und zumindest einen<br>löglichkeit zur Verfügung<br>res Benutzernamens natürlich |
|----------------------------------------------------------------------------------------------------|
| e nicht unterschieden.                                                                                                  |
| ×                                                                                                    |
|                                                                                                    |
|                                                                                                    |
| wir Ihnen diesen schon vorbelegt,<br>nden oder sich selbst einen                                                        |
| as Gute für Sie: Sie werden<br>en und nicht mehr, wie bisher, dre                                                       |
|                                                                                                    |
|                                                                                                    |

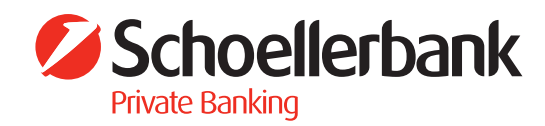

#### Schritt 2: Festlegung Passwort

Im zweiten Schritt legen Sie ein sicheres Passwort fest. Die Passwortqualität wird Ihnen direkt bei der Passwortvergabe angezeigt.

| Schritt 2 von 4                                                                                                    | Schritt 3 von 4                                                                                                    |
|----------------------------------------------------------------------------------------------------|----------------------------------------------------------------------------------------------------|
| Passwort wählen                                                                                                    | Sicherheitsfrage wählen                                                                                                    |
| Das neue Passwort muss mindestens acht Stellen lang sein und zumindest ein<br>Zeichen aus drei der folgenden Kategorien enthalten: Großbuchstaben,<br>Kleinbuchstaben, Zahlen, Sonderzeichen. Das Passwort darf nicht den<br>Benutzernamen oder Ihren eigenen Namen oder Ihr Geburtsdatum oder Teile<br>daraus enthalten. | Sollten Sie mal Ihr Passwort vergessen haben und sich nicht mehr in Ihr Online<br>Banking anmelden können, können Sie für den Login die Sicherheitsfrage<br>verwenden.                                                                                                    |
| Bitte vergessen Sie nicht: Ihr Passwort ist die Absicherung Ihres Online Banking<br>Zugangs und sollte damit möglichst stark sein. Die Stärke Ihres Passworts zeigen<br>wir Ihnen unter dem Eingabefeld an um Ihnen ein besseres Gefühl für die Stärke<br>des gewählten Passwortes zu geben.                              | Wohin sind Sie das erste Mal mit dem Flugzeug geflogen?                                                                                                    |
|                                                                                                    | Bitte geben Sie für die Antwort mindestens 4 Zeichen ein.                                                                                                    |
| Benutzername                                                                                                    | Antwort                                                                                                    |
| m-mustermann                                                                                                    | München 7/256                                                                                                    |
| Passwort                                                                                                    |                                                                                                    |
|                                                                                                    |                                                                                                    |
| Passwortqualität: sehr gut                                                                                                    | Wie wähle ich eine sichere Sicherheitsfrage?                                                                                                    |
| Passwort wiederholen                                                                                                    | Fragen müssen schwer zu erraten oder nachzuforschen sein. Fragen, auf die ma                                                                                                    |
| ••••••                                                                                                    | mit "Ja" und "Nein" antworten kann, sind ungeeignet. Die Antworten sollten sich n<br>der Zeit nicht ändern, da man eine Sicherheitsfrage sehr selten beantworten mus<br>Auf gute Sicherheitsfragen gibt es unendlich viele Antworten – und Sie sollten die<br>einzige Person sein, die auf sie eine Antwort hat. |
| Wie wähle ich ein sicheres Passwort?                                                                                                    | Zurück Weiter                                                                                                    |
| Vermeiden Sie Wortkombinationen oder logische Zahlen- oder Buchstabenreihen.<br>Formen Sie stattdessen etwa Passwörter, die auf einem persönlichen Merksatz<br>beruhen oder komplett unreflektierte Zeichenreihen beruhen.                                                                                                |                                                                                                    |
| Zurück Weiter                                                                                                    |                                                                                                    |

Bestätigen Sie die Eingabe mit dem Button "Weiter".

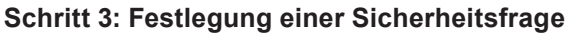

Im dritten Schritt definieren Sie Ihre persönliche Sicherheitsfrage. Mit dieser Sicherheitsfrage haben Sie die Möglichkeit, falls Sie Ihr Passwort vergessen haben, ein neues Passwort anzufordern und festzulegen. Bestätigen Sie Ihre Eingabe mit "Weiter".

| Sicherhe                                                                          | eitsfrage wählen                                                                                                    |                                                                                                    |                                                                                      |
|-----------------------------------------------------------------------------------|----------------------------------------------------------------------------------------------------|----------------------------------------------------------------------------------------------------|--------------------------------------------------------------------------------------|
| Sollten Sie<br>Banking ar<br>verwenden                                            | mal Ihr Passwort ver<br>nmelden können, könn<br>n.                                                                                               | gessen haben und sich nicht meh<br>Ien Sie für den Login die Sicherh                                                                                                    | nr in Ihr Online<br>eitsfrage                                                        |
| Frage                                                                             |                                                                                                    |                                                                                                    |                                                                                      |
| Wohin sir                                                                         | nd Sie das erste Mal                                                                                                    | nit dem Flugzeug geflogen?                                                                                                    |                                                                                      |
| Müncher                                                                           | ı                                                                                                    |                                                                                                    | 7/256                                                                                |
| Müncher                                                                           | ı                                                                                                    |                                                                                                    | 7/256                                                                                |
| Müncher                                                                           | 1                                                                                                    |                                                                                                    | 7/256                                                                                |
| Müncher<br>Wie wäh                                                                | le ich eine sicher                                                                                                    | e Sicherheitsfrage?                                                                                                    | 7/256                                                                                |
| Wie wäh<br>Fragen mü<br>mit "Ja" un<br>der Zeit nic<br>Auf gute Si<br>einzige Per | le ich eine sicher<br>issen schwer zu errat<br>d "Nein" antworten ka<br>cht ändern, da man ei<br>icherheitsfragen gibt<br>rson sein, die auf sie | e Sicherheitsfrage?<br>en oder nachzuforschen sein. Fra<br>nn, sind ungeeignet. Die Antwort<br>ne Sicherheitsfrage sehr selten b<br>is unendlich viele Antworten – ur<br>eine Antwort hat. | 7/256<br>agen, auf die ma<br>en sollten sich<br>eantworten mus<br>id Sie sollten die |

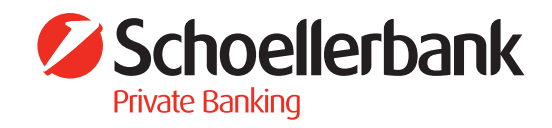

#### Schritt 4: Zusammenfassung und Zeichnung

Alle eingegebenen Daten werden Ihnen nochmals zur Überprüfung und Bestätigung angezeigt. Bitte kontrollieren Sie Ihre Daten und zeichnen Sie die Änderungen mit Ihrem Zeichnungsverfahren.

Nach erfolgter Zeichnung der Änderung ist die Umstellung auf Benutzername und Passwort abgeschlossen.

## Schritt 4 von 4

| Ihr neuer Benutzername, Passwort und Sicherheitsfrage                                                                                                    |                  |  |  |  |  |
|----------------------------------------------------------------------------------------------------|------------------|--|--|--|--|
| Bitte merken Sie sich Ihre neuen Zugangsdaten. Sie benötigen diese ab dem nächsten Login im Online Banking.                                                                                          |                  |  |  |  |  |
| Wichtig für Sie: Ihre bestehenden Gerätebindungen in den Banking Apps sind<br>von dieser Änderung nicht betroffen. Der Login mit shortPIN oder Fingerprint<br>bleibt natürlich unverändert erhalten. |                  |  |  |  |  |
| Benutzername<br>m-mustermann                                                                                                    |                  |  |  |  |  |
| Passwort<br>Ihr zuvor gewähltes Passwort                                                                                                    |                  |  |  |  |  |
| Frage<br>Wohin sind Sie das erste Mal mit dem Flugzeug geflogen?                                                                                                    |                  |  |  |  |  |
| Antwort<br>München                                                                                                    |                  |  |  |  |  |
| Mit Klick auf "Jetzt zeichnen" bestätigen Sie die Umstellung Ihrer Zugangsdaten auf Benutzername und Passwort.                                                                                       |                  |  |  |  |  |
| Zeichnungsverfahren                                                                                                    | mobileTAN V      |  |  |  |  |
| Zurück                                                                                                    | 🔎 Jetzt zeichnen |  |  |  |  |

**BITTE BEACHTEN SIE:** Ab diesen Zeitpunkt ist der Einstieg nur mehr mit Benutzername und Passwort möglich!

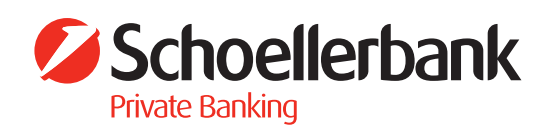